## MX368035A PHS Signal Generation Software (for MU368030A) Operation Manual

#### **First Edition**

Read this manual before using the equipment. To ensure that the equipment is used safely, read the "For Safety" in the MG3681A Digital Modulation Signal Generator Operation Manual first. Keep this manual with the equipment.

## **ANRITSU CORPORATION**

MX368035A PHS Signal Generation Software (For MU368030A) Operation Manual

14 February 2003 (First Edition)

Copyright © 2003, ANRITSU CORPORATION.

All rights reserved. No part of this manual may be reproduced without the prior written permission of the publisher.

The contents of this manual may be changed without prior notice. Printed in Japan

## **Equipment Certificate**

Anritsu guarantees that this equipment was inspected at shipment and meets the published specifications.

## **Anritsu Warranty**

- During the warranty period, Anritsu will repair or exchange this software free-of-charge at the company's own discretion if it proves defective when used as described in the operation manual.
- The warranty period is 1 year from the purchase date.
- The warranty period after repair or exchange will remain 1 year from the original purchase date, or 30 days from the date of repair or exchange, depending on whichever is longer.
- This warranty does not cover damage to this software caused by Acts of God, natural disasters, and misuse or mishandling by the customer.

In addition, this warranty is valid only for the original equipment purchaser. It is not transferable if the equipment is resold.

Anritsu Corporation will not accept liability for equipment faults due to unforeseen and unusual circumstances, nor for faults due to mishandling by the customer.

## **Anritsu Corporation Contact**

If this equipment develops a fault, contact Anritsu Corporation or its representatives at the address in this manual.

### Notes On Export Management

This product and its manuals may require an Export License/Approval by the Government of the product's country of origin for re-export from your country.

Before re-exporting the product or manuals, please contact us to confirm whether they are export-controlled items or not.

When you dispose of export-controlled items, the products/manuals are needed to be broken/shredded so as not to be unlawfully used for military purpose.

### Trademark and Registered Trademark

Windows is a registered trademark of Microsoft Corporation in the United States and/or other countries.

Compact Flash  $^{^{\rm TM}}$  is a registered trademark of San Disk Corporation.

## **Software License Agreement**

Please read this Software License Agreement before using the accompanying software program (hereafter this software).

You are authorized to use this software only if you agree to all the terms of this License.

By opening the sealed package containing this software, you are agreeing to be bound by the terms of this License.

If you do not agree to these terms, return the unopened software package to Anritsu Corporation (hereafter Anritsu).

#### 1. License

- (1) This License gives you the right to use this software on one MG3681A (hereafter computer system).
- (2) To use this software on one computer system, this License allows you to make one copy of this software on the storage device of your computer system.
- (3) You must obtain a site license to use this software on more than one computer system even if such computer systems are not operating simultaneously.

#### 2. Copyright

- (1) Although you are licensed to use this software, Anritsu retains the copyright.
- (2) Although you have purchased this software, rights other than those specified in this License are not transferred to you.
- (3) You may not print, copy, modify, create derivative works, incorporate in other software programs, decompile or disassemble this software in whole or in part, without obtaining prior written permission from Anritsu.

#### 3. Copying

Notwithstanding item (3) of section 2 above, you may make one copy of this software for backup purposes only. In this case, you may only use either the backup copy or the original copy of this software.

#### 4. Termination

- Anritsu will deem this License to be automatically terminated if you fail to comply with any provision of this License. Upon termination, you will lose all rights to this software.
- (2) Either party (Anritsu or yourself) to this Software License Agreement may terminate this Agreement by giving 1 months notice in writing to the other party.
- (3) Upon termination of this License for any reason, you must either immediately destroy this software and related documentation, or return it to Anritsu.

## **CE Conformity marking**

Anritsu affixes the CE Conformity Marking on the following product (s) in accordance with the Council Directive 93/68/EEC to indicate that they conform with the EMC and LVD directive of the European Union (EU).

#### **CE Marking**

# ( (

#### 1. Product Model

Software:

MX368035A PHS Signal Generation Software

#### 2. Applied Directive

- EMC: Council Directive 89/336/EEC
- LVD: Council Directive 73/23/EEC

#### 3. Applied Standards

EMC: Emission: EN61326: 1997/A1: 1998 (Class A) Immunity: EN61326: 1997/A1: 1998 (Annex A)

Performance Criteria\*

| IEC61000-4-2 (ESD)          | В |
|-----------------------------|---|
| IEC61000-4-3 (EMF)          | А |
| IEC61000-4-4 (Burst)        | В |
| IEC61000-4-5 (Surge)        | В |
| IEC61000-4-6 (CRF)          | А |
| IEC61000-4-8 (RPFMF)        | А |
| IEC61000-4-11 (V dip/short) | В |

\*: Performance Criteria

- A: During testing normal performance within the specification limits.
- B: During testing, temporary degradation, or loss of function or which is self-recovering.

Harmonic current emissions:

EN61000-3-2: 1995/A2: 1998 (Class A equipment)

LVD: EN61010-1: 1993/A2: 1995 (Installation Category II, Pollution Degree 2)

## **C-tick Conformity marking**

Anritsu affixes the C-tick marking on the following product (s) in accordance with the regulation to indicate that they conform with the EMC framework of Australia/New Zealand

**C-tick marking** 

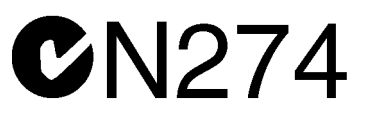

#### 1. Product Model

Software:

MX368035A PHS Signal Generation Software

#### 2. Applied Standards

EMC: Emission: AS/NZS 2064.1/2 (ISM, Group 1, Class A equipment)

## **About This Manual**

This Operation Manual explains the outline, measurement examples, remote control and other aspects of MX368035A PHS Signal Generation Software. This software is designed to be installed in the MU368030A Universal Modulation Unit mounted on the MG3681A Digital Modulation Signal Generator.

represents a panel key.

The MG3681A Digital Modulation Signal Generator Main Unit Operation Manual and the MU368030A Universal Modulation Unit Operation Manual are available as separate volumes.

Use it in conjunction with this Operation Manual.

## **Table of Contents**

| Abou  | t This Manual                                  | I   |
|-------|------------------------------------------------|-----|
| Secti | on 1 Overview                                  | 1-1 |
| 1.1   | Product Overview                               | 1-2 |
| 1.2   | Product Configuration                          | 1-3 |
| Secti | on 2 Operation Outline                         | 2-1 |
| 2.1   | Screen Transitions                             | 2-2 |
| 2.2   | Setting Modulation Parameters                  | 2-3 |
| 2.3   | Switching Software                             | 2-5 |
| 2.4   | Switch the Modulation Signal to be transmitted | 2-6 |
| Secti | on 3 Operation Details                         | 3-1 |

| 3.1 | Frame Configuration         | 3-2 |
|-----|-----------------------------|-----|
| 3.2 | Slot Configuration          | 3-3 |
| 3.3 | Trigger Function            | 3-4 |
| 3.4 | Outputting Auxiliary Signal | 3-7 |

| Section 4 | Measurement | 4-1 |
|-----------|-------------|-----|
| Section 4 | Measurement | 4-1 |

4.1 Measurement for the Bit Error Rate of the Receiver .... 4-2

| Section 5 | Remote Control | 5-1 |
|-----------|----------------|-----|
|           |                |     |

- 5.1 List of Device Messages Categorized by Function...... 5-2
- 5.2 Details of Device Messages in Alphabetical Order...... 5-4

#### Section 6 Performance Test ...... 6-1

| 6.1 | Performance Test                 | 6-2 |
|-----|----------------------------------|-----|
| 6.2 | Modulation Accuracy of RF Output | 6-4 |
| 6.3 | Output Level Accuracy            | 6-5 |
| 6.4 | On/Off Ratio of Burst Wave       | 6-7 |

| Appendix A | Specifications                   | . A-1  |
|------------|----------------------------------|--------|
| Appendix B | List of Initial Value            | . B-1  |
| Appendix C | Performance Test<br>Result Sheet | . C-1  |
| Index      | I                                | ndex-1 |

## Section 1 Overview

This section describes the outline and product configuration of MX368035A PHS Signal Generation Software product and standard accessories.

| 1.1 | Product Overview      | 1-2 |
|-----|-----------------------|-----|
| 1.2 | Product Configuration | 1-3 |

## 1.1 Product Overview

The MX368035A PHS Signal Generation Software (hereinafter, referred to as this software) is system software to be installed in the MU368030A Universal Modulation Unit.

To use this software, a Universal Modulation Unit must be mounted on the MG3681A Digital Modulation Signal Generator.

By installing this software, modulation signals conforming to RCR STD-28 standards can be generated.

## **1.2 Product Configuration**

Standard configuration of the MX368035A is given in the table below. After unpacking, check that all items listed are included. If any items are missing or damaged, please contact Anritsu or one of our agencies.

| ltems       | Model<br>name/type | Product name                      | Quan-<br>tity | Remarks                                          |
|-------------|--------------------|-----------------------------------|---------------|--------------------------------------------------|
| Main unit   | MX368035A          | PHS Signal Generation<br>Software | 1             | Supplied for Compact<br>Flash or ATA Flash card. |
| Accessories |                    | PC card adapter                   | 1             | Supplied only for<br>Compact Flash card          |
|             | W2167AE            | Operation Manual                  | 1             |                                                  |

Section 1 Overview

## Section 2 Operation Outline

This section describes basic screen contents and how to input auxiliary signals when mounting the MU368030A Universal Modulation Unit installed with this software onto the MG3681A.

| 2.1 | Screen Transitions                            | 2-2 |
|-----|-----------------------------------------------|-----|
| 2.2 | Setting Modulation Parameters                 | 2-3 |
| 2.3 | Switching Software                            | 2-5 |
| 2.4 | Switching Modulation Signal to be transmitted | 2-6 |

## 2.1 Screen Transitions

The screens are transited as shown below:

| Press main function key  •Digital                                                                              | Mod .                 |
|----------------------------------------------------------------------------------------------------|-----------------------|
| Digital modulation setup scre                                                                                  | en                    |
| Freq. 1800.000 000 00 MHz                                                                                      | PHS                   |
| Level 5.00 dBm Mem                                                                                             |                       |
| Basekand : [ <mark>17]</mark> [70 Hod, : [Int] Fulse Hod, : [Int]<br>System : [PHS ]<br>Pattern : [0:DULINK ]  | Wave Data<br>Restart  |
| Baseband Setup<br>Trigger Source : Eint J Trigger Delay : E 01/20sps<br>0.0000 sps<br>Reference Clock : Eint J |                       |
|                                                                                                    | Wave Data<br>Download |
| Trigger Ref. Clock                                                                                             | 1/Q Input             |

Press main function key Config.

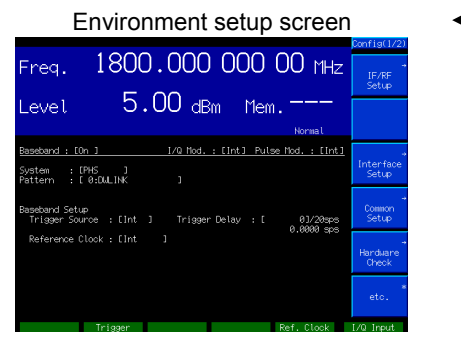

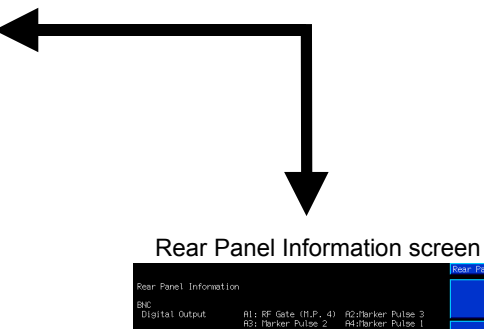

| Panel Information          |                                                                    |                                                             |             |
|----------------------------|--------------------------------------------------------------------|-------------------------------------------------------------|-------------|
| aital Output               | Al: RF Gate (M.P. 4)<br>A3: Marker Pulse 2<br>B1: 20x Symbol Clock | R2:Marker Pulse 3<br>A4:Marker Pulse 1<br>B2:Sequence Pulse |             |
| gital Input/Output         | B3:<br>C1:<br>C3:                                                  | 64:<br>C2:<br>r4:                                           |             |
|                            |                                                                    |                                                             |             |
| 25P<br>2 13 * * *<br>6 6 - | ***********                                                        | 19 - 23 : NC<br>24 & 25 : Ground                            |             |
|                            |                                                                    |                                                             |             |
|                            |                                                                    |                                                             | Return      |
| ¥ .                        |                                                                    | Ded. Olash                                                  | L/O. Jamest |

## 2.2 Setting Modulation Parameters

When the **Digital Mod** is pressed, the lamp goes on and the Main Screen appears. The basic parameters for digital modulation can be set on this screen. Setting items on the Main screen are shown below.

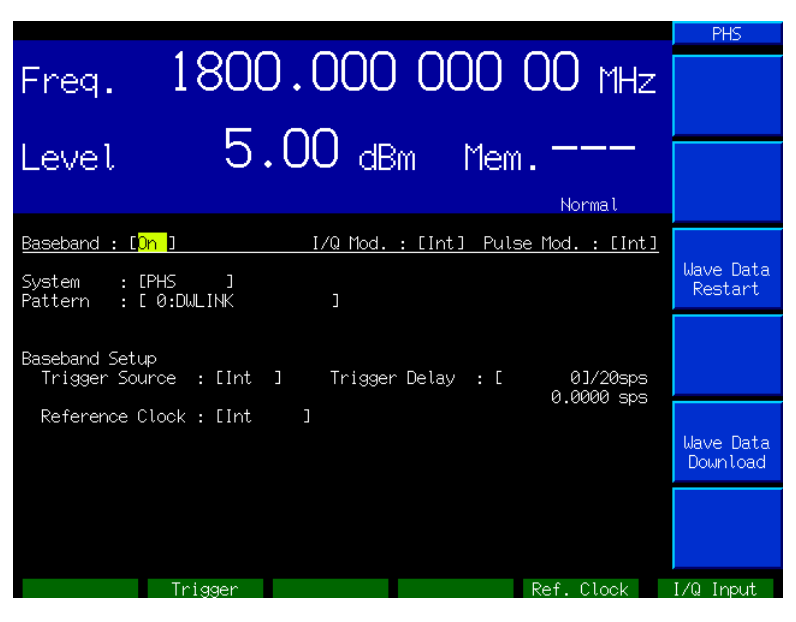

Main Screen

[1] Baseband

**Outline**:

Selects On/Off for the operation of the Baseband Signal Generator Unit.

Selection Item: On/Off

[2] I/Q Mod.

Outline: Selects the I/Q signal source for orthogonal modulation. Selects "Int" to use the internal signal source for the I/Q signal (using this software), "Ext" to use the external input, or "Off" not to use orthogonal modulation.

Selection Item: Int/Ext/Off

[3] Pulse Mod. Outline:

Sets the modulation signal on the pulse modulator. Selects "Int" to use the control signal generated by this software or "Ext" to use the external input signal for pulse modulation regardless of modulation settings. Selects "Off" when pulse modulation is not executed.

Selection Item: Int/Ext/Off

| [4]  | System         |                                                                                                    |
|------|----------------|----------------------------------------------------------------------------------------------------|
|      | Outline:       | Sets the system software. Select "PHS" to start this                                                                                                    |
|      |                | Software.                                                                                                    |
|      | Selection Item | PHS                                                                                                    |
| [5]  | Pattern        |                                                                                                    |
|      | Outline:       | Selects PHS modulation signal. Refer to Section 2.4<br>"Modulation Wave List" for selectable PHS modula-<br>tion signals.                                                                                                    |
|      | Selection Item | : DWLINK/UPLINK/CONPN15/CONPN9                                                                                                    |
| [6]  | Trigger Source |                                                                                                    |
|      | Outline:       | The interior and exterior of transmission timing for                                                                                                    |
|      |                | Refer to Section 2.4 "Switching Modulation Signal to                                                                                                    |
|      |                | be transmitted" for details.                                                                                                    |
|      | Selection Item | : Int/Start/Frame                                                                                                    |
| [7]  | Reference Cloc | k                                                                                                    |
|      | Outline:       | The interior and exterior of Reference Clock are<br>switched. Select "Int" to generate Reference Clock<br>in MG3681A. In the case of external input, select<br>"Ext(TTL)" for external clock TTL or "Ext(AC)" for ex-<br>ternal clock AC(5 Vp-p). |
|      | Selection Item | : Int/Ext(TTL)/Ext(AC)                                                                                                    |
| [8]  | Trigger Delay  |                                                                                                    |
|      | Outline:       | Sets the delay of modulation transmission timing for<br>the trigger signal input. Refer to Sections 3.3.5 in<br>details.                                                                                                    |
|      | Setting range  | 0 to 16777215                                                                                                    |
| [9]  | F3: Wave Data  | Restart                                                                                                    |
|      | Outline:       | When Trigger Source = Start is set, press this key to resynchronize with the external trigger.                                                                                                    |
| [10] | F5: Wave Data  | Download                                                                                                    |
|      | Outline:       | Reads the modulation wave from the PC card and switches the modulation signal to be transmitted.                                                                                                    |

## 2.3 Switching Software

When other software in MG3681A is switched to this software, "No Data" on Pattern may be displayed. In this case, downloading of wave data is required to use this software.

Insert the MX368035A software-stored memory card to the PC card slot on the rear of the MG3681A. Then, press F5 Wave Data Download on the Main screen. The selection window appears and UMU35P0.dli is displayed and, then, press Set.

Download is started by pressing <u>Set</u>. When it is completed, "File Import Complete" is displayed. Care should be taken not to power off under downloading.

## 2.4 Switching Modulation Signal to be transmitted

This software allows four types of modulation signals to be outputted: Down-TCH 1 slot, Up-TCH 1 slot and Continuous waves (PN15 and PN9). To switch the modulation signal to be transmitted, move the cursor to the "Pattern" and press Set on the Main in section 2.2 "Setting Modulation Parameters." Selection window is displayed. Select the desired signal among the four types of modulation signals. Press Set to switch the waveform.

The following list shows the relationship of four types of modulation signals.

| No. | Modulation Signal    | Pattern | Frame Format | Symbol Data | Synchronization by external trigger |
|-----|----------------------|---------|--------------|-------------|-------------------------------------|
| 0   | Down-TCH 1 slot      | DNLINK  | Present      | PN9         | Possible                            |
| 1   | Up-TCH 1 slot        | UPLINK  | Present      | PN9         | Possible                            |
| 2   | Continuous wave PN15 | CONPN15 | Absent       | PN15        | Impossible                          |
| 3   | Continuous wave PN9  | CONPN9  | Absent       | PN9         | Impossible                          |

#### Modulation Wave List

## Section 3 Operation Details

This section describes details on PHS Signal Generation software operations, generated patterns, trigger functions and Auxiliary Signal Output.

| Frame              | Configuration                                                                     | 3-2                                    |  |  |  |
|--------------------|-----------------------------------------------------------------------------------|----------------------------------------|--|--|--|
| Slot Configuration |                                                                                   |                                        |  |  |  |
| Trigge             | r Function                                                                        | 3-4                                    |  |  |  |
| 3.3.1              | Internal Trigger Mode                                                             | 3-4                                    |  |  |  |
| 3.3.2              | Start trigger mode                                                                | 3-4                                    |  |  |  |
| 3.3.3              | Frame trigger mode                                                                | 3-4                                    |  |  |  |
| 3.3.4              | Timing for external trigger input and I/Q & RF                                    |                                        |  |  |  |
|                    | output                                                                            | 3-5                                    |  |  |  |
| 3.3.5              | Synchronization with the Frame Trig. signal.                                      | 3-6                                    |  |  |  |
| Output             | ting Auxiliary Signal                                                             | 3-7                                    |  |  |  |
|                    | Frame<br>Slot Co<br>Trigge<br>3.3.1<br>3.3.2<br>3.3.3<br>3.3.4<br>3.3.5<br>Output | <ul> <li>Frame Configuration</li></ul> |  |  |  |

## 3.1 Frame Configuration

The PHS frames consist of 8 slots (Down 4 slots, Up 4 slots), and data is generated by setting this frame as a cycle. The slot to be transmitted is only slot 1 and none of the following slots 2 to 4 are transmitted. PN9 pseudo random patterns of TCH in slot are independent in each slot and continuous.

|      | —— (Dowi | n link) —— | 5 n<br>▶ | ns   | (Up  | link) —— | →<br>→ |
|------|----------|------------|----------|------|------|----------|--------|
| Slot | Slot     | Slot       | Slot     | Slot | Slot | Slot     | Slot   |
| 1    | 2        | 3          | 4        | 1    | 2    | 3        | 4      |

## 3.2 Slot Configuration

The slot has two types of Down and Up traffic channels. The scramble function is always OFF.

Up and Down traffic channels (Up and Down-TCH)

| R | $\mathbf{SS}$ | PR | UW | CI | SA | TCH | CRC | G  |
|---|---------------|----|----|----|----|-----|-----|----|
| 4 | 2             | 6  | 16 | 4  | 16 | 160 | 16  | 16 |
| - |               | Ű  | 10 | -  | 10 | 100 | 10  | 10 |

| R                   | : Ramp period for burst transient response  | 0 <sub>H</sub> (4 bits)  |
|---------------------|---------------------------------------------|--------------------------|
| $\mathbf{SS}$       | : Start symbol                              | $2_{ m H}$ (2 bits)      |
| $\mathbf{PR}$       | : Preamble                                  | 19 <sub>H</sub> (6 bits) |
| UW                  | : Synchronization word                      | Up link = $E149_{H}$     |
|                     |                                             | (16 bits)                |
|                     |                                             | Down link = $3D4C_{H}$   |
|                     |                                             | (16 bits)                |
| $\operatorname{CI}$ | : Channel identification                    | $0_{\rm H}$ (4 bits)     |
| SA                  | : SACCH                                     | $8000_{ m H}$ (16 bits)  |
| TCH                 | : Information channel                       | PN9-stage                |
|                     |                                             | (Continuous in all       |
|                     |                                             | transmitted slots)       |
| CRC                 | : Cyclic redundancy check                   | CRC bits of CI,          |
|                     |                                             | SA, TCH                  |
| G                   | : Guard period for burst transient response | $0000_{\rm H}$ (16 bits) |
|                     |                                             |                          |

## 3.3 Trigger Function

PHS software operates with 3 types of trigger modes: "Internal Trigger Mode", "Start Trigger Mode" and "Frame Trigger Mode".

#### 3.3.1 Internal Trigger Mode

Use this mode when the transmission start timing for the modulation signal does not have to be externally synchronized.

With the MG3681A, the transmission starts automatically as soon as the modulation signal can be transmitted.

#### 3.3.2 Start trigger mode

Use this mode when the transmission start timing synchronization for the modulation signal is externally controlled.

With the MG3681A, the start trigger input queue status is activated as soon as the modulation signal can be transmitted, and the transmission starts with a delay in trigger delay setting values when the start trigger is inputted.

Only the transmission start timing is synchronized, thus the modulation signal, like an internal trigger, continues to be transmitted.

Press **F3** Wave Data Restart to resynchronize with the external trigger input in this mode.

#### 3.3.3 Frame trigger mode

Use this mode when the transmission timing is externally controlled for each burst.

With the MG3681A, the frame trigger input queue status is activated as soon as the modulation signal can be transmitted, and one burst is transmitted with a delay in trigger delay setting values at frame trigger input. It then returns to the frame trigger input queue status.

### 3.3.4 Timing for external trigger input and I/Q & RF output

The following shows the timing for front BNC2: Trigger input and I/Q & RF output.

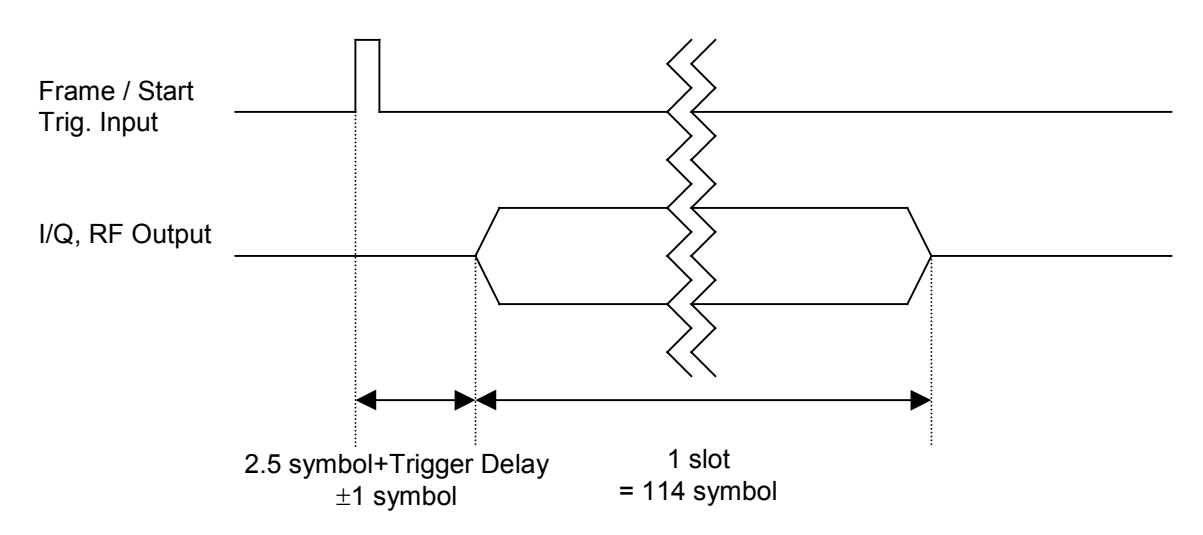

The minimum pulse width of external trigger is 10 nsec. Input the signal with a pulse width of 10 nsec. or more.

#### 3.3.5 Synchronization with the Frame Trig. signal

The burst signal is outputted 5msec behind the external trigger input signal by setting the MG3681A as shown below.

Trigger Source: Frame Trigger Delay : 19149

Set the MG3681A as shown above. Input 5 msec cycle trigger signal from the outside and thus the signal can be outputted in synchronism with the Frame Trig. signal.

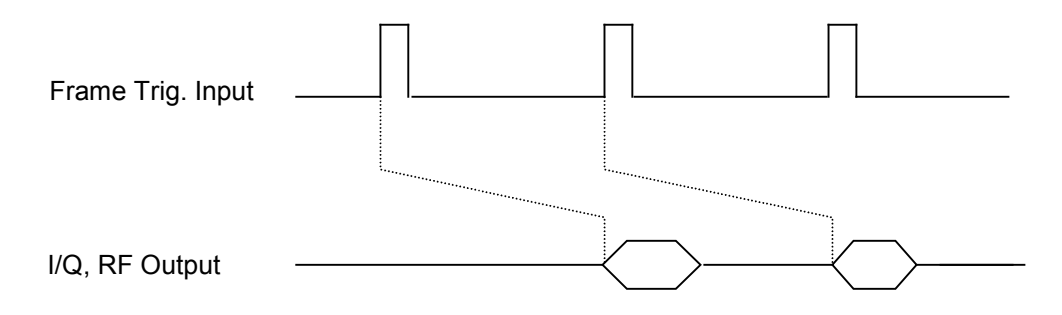

Set so that the error of trigger signal is 1 Symbol or less. When the period of the trigger signal is 1 symbol or less, invalid triggers are generated as shown below.

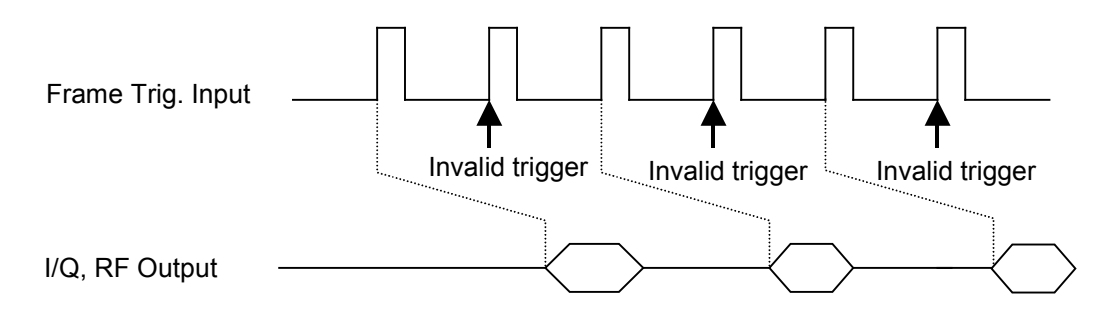

## 3.4 Outputting Auxiliary Signal.

The Frame Trigger (A4) and Sequence Pulse (B2) are outputted as the auxiliary signal from the BNC connector on the rear panel of the MG3681A.

[1] Frame Trigger

A Frame Trigger is a pulse signal of TTL level with a 5 ms period.

[2] Sequence Pulse Sequence Pulse is a signal of TTL level synchronized with 511 frame period and outputted from B2 connector on the rear panel.

When the burst signal is selected, output timings for Frame Trigger, Sequence Pulse and RF output are shown below.

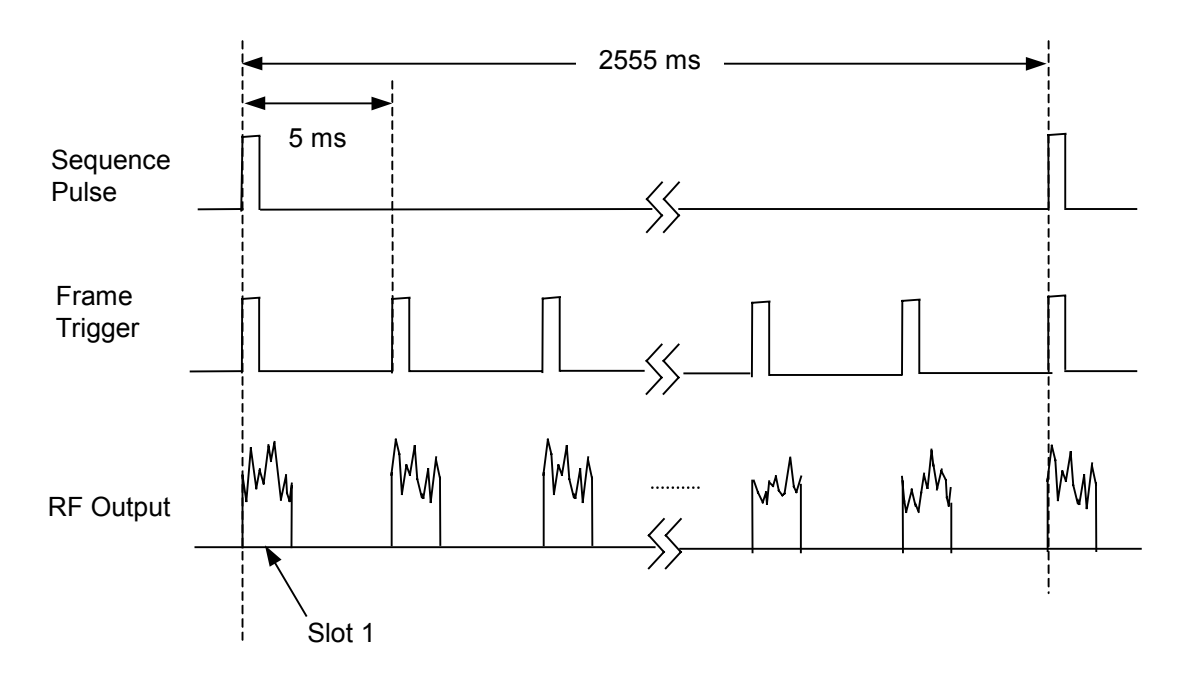

## Section 4 Measurement

This section describes measurement for the bit error rate of the receiver and evaluation measurement for modulator and demodulator, with sample measurement using the PHS Signal Generation Software.

| 4.1 | Measurement for the Bit Error Rate of |     |
|-----|---------------------------------------|-----|
|     | the Receiver                          | 4-2 |

### 4.1 Measurement for the Bit Error Rate of the Receiver

This sub-section describes measurement for the bit error rate of the receiver when using the PHS Signal Generation Software. Here we describe receivers that can be set to reception mode by an external controller without using call processing. The Anritsu MD6420A Data Transmission Analyzer is used as the bit error measuring device in the example below.

#### Setup

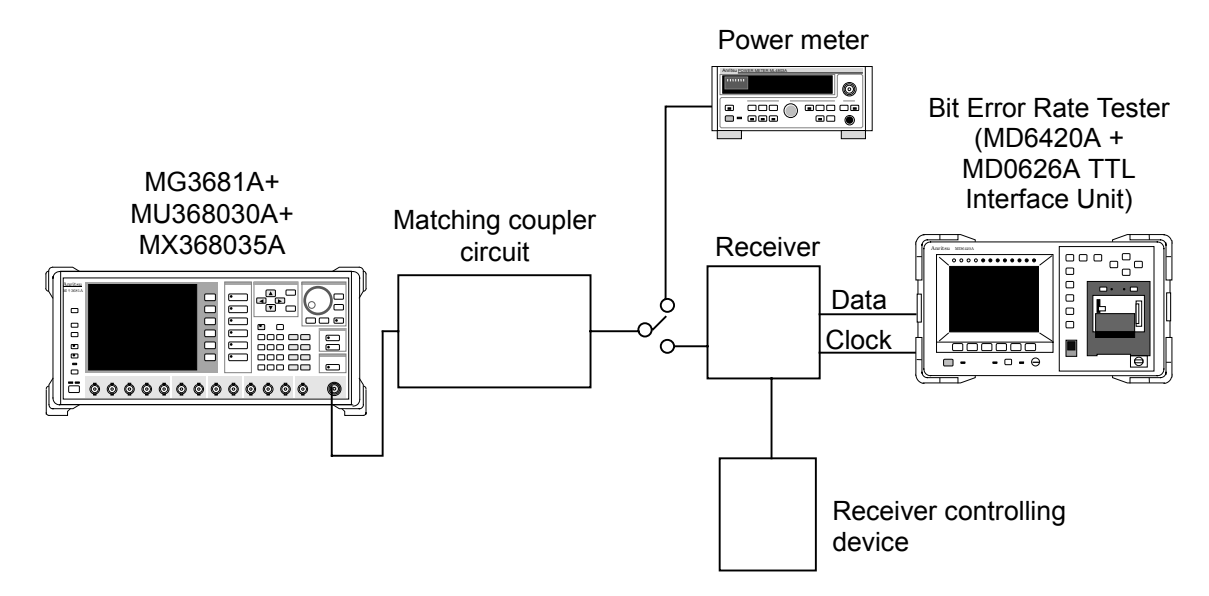

#### Measurement procedure

- [1] Set frequency and output level of MG3681A to desired value.
- [2] Set the modulation method of MG3681A to "PHS".
- [3] Set the modulation pattern of MG3681A to a pattern that can be received by the receiver.
- [4] Connect the RF output of MG3681A to the power meter via matching coupler circuit. Adjust the output level of MG3681A so that the sensitivity test level can be obtained at the power meter.
- [5] Switch the output of the matching coupler circuit to the receiver.
- [6] Set the receiver to reception mode using the receiver controlling device.
- [7] Connect the demodulated data output and data clock of the receiver to the signal error rate measuring device.

- [8] Connect the data and clock from the receiver to RD (Data) and RT (Clock) of the MD0626A (TTL Interface Unit) inserted into the rear panel of the MD6420A (bit error rate tester), respectively.
- [9] Set the reception timing for the MD6420A as follows.
  - RT (INV) mode when sampling data at the rising edge of the clock
  - RT mode when sampling data at the falling edge of the clock
- [10] Set the modulation pattern of the MD6420A to  $2^9 1$  (PN9). However, the receiver should output the data in the TCH part of the traffic channel.
- [11] Press MEAS of the MD6420A (bit error rate tester) to start the bit error rate measurement.

## Section 5 Remote Control

This section provides a list of GPIB device messages categorized by function and also describes in detail these device messages arranged in alphabetical order, when the MU368030A Universal Modulation Unit installed with the MX368035A PHS Signal Generation Software is mounted in the MG3681A Digital Modulation Signal Generator.

For further description of remote control, refer to Section 4 "Remote Control" in the MG3681A Main Unit Operation Manual.

- 5.1 List of Device Messages Categorized by Function ... 5-2
- 5.2 Details of Device Messages in Alphabetical Order.... 5-4

## 5.1 List of Device Messages Categorized by Function

#### Command and query messages

[1]

[2]

[3]

The header portion of the command message is a reserved word represented by capital alphanumeric characters. The end of a query message header contains an interrogation mark (?). In the argument part of command and query messages, multiple arguments can be separated with a separator (,). Arguments are described below.

| Capitals                    | :  | Reserved word                                                                                         |
|-----------------------------|----|----------------------------------------------------------------------------------------------------|
| Numerals                    | :  | Reserved word                                                                                         |
| Small letters in argume     | nt | part:                                                                                                 |
| f (Frequency)               | :  | Numeric data (NR1, NR2, NR3)                                                                          |
| Suffix code                 | :  | GHZ, GZ, MHz, MZ, kHz, KZ, HZ<br>When the unit is omitted, HZ is assumed.                             |
| l (level) (relative value)  | :  | Numeric data (NR1, NR2, NR3 format)                                                                   |
| Suffix code                 | :  | dB<br>When the unit is omitted, dB is assumed.                                                        |
| n (integer without unit)    | :  | Numeric data (NR1 format)                                                                             |
| r (real number without      | un | it) :                                                                                                 |
|                             |    | Numeric data (NR2 format)                                                                             |
| h (hexadecimal number       | w  | ithout unit) :<br>Numeric data (hexadecimal number)                                                   |
| <b>S</b> (character string) | :  | Alphanumeric characters enclosed in<br>double quotation marks ("") or single<br>quotation marks ('"). |

#### Device messages list

#### <Common>

| Items               | Device messages  |                |                   |  |  |  |
|---------------------|------------------|----------------|-------------------|--|--|--|
| Control items       | Command messages | Query messages | Response messages |  |  |  |
| I/Q Source Internal | MODE INT         | MODE?          | MODE INT          |  |  |  |
|                     | IQSRC INT        | IQSRC?         | IQSRC INT         |  |  |  |
| I/Q Source External | MODE EXT         | MODE?          | MODE EXT          |  |  |  |
|                     | IQSRC EXT        | IQSRC?         | IQSRC EXT         |  |  |  |
| I/Q Source OFF      | MODE OFF         | MODE?          | MODE OFF          |  |  |  |
|                     | IQSRC OFF        | IQSRC?         | IQSRC OFF         |  |  |  |
| System PHS          | SYS PHS          | SYS?           | SYS PHS           |  |  |  |
| Baseband ON         | BASEBAND ON      | BASEBAND?      | BASEBAND ON       |  |  |  |
| Baseband OFF        | BASEBAND OFF     | BASEBAND?      | BASEBAND OFF      |  |  |  |
| PM INT              | PMO INT          | PMO?           | PMO INT           |  |  |  |
| PM EXT              | PMO EXT          | PMO?           | PMO EXT           |  |  |  |
|                     | ON               |                |                   |  |  |  |
| PM OFF              | PMO OFF          | PMO?           | PMO OFF           |  |  |  |

#### <Modulation>

| Items                  | Device messages  |                |                   |  |  |  |
|------------------------|------------------|----------------|-------------------|--|--|--|
| Control items          | Command messages | Query messages | Response messages |  |  |  |
| Wave Data Restart      | DLRES            | -              | -                 |  |  |  |
| Pattern                | PAT n            | PAT?           | PAT n,s           |  |  |  |
|                        | n :0∼3           |                |                   |  |  |  |
| Reference Clock Source | REFCLK INT       | REFCLK?        | REFCLK INT        |  |  |  |
| Reference Clock Source | REFCLK EXT       | REFCLK?        | REFCLK EXT        |  |  |  |
| Reference Clock Source | REFCLK EXT2      | REFCLK?        | REFCLK EXT2       |  |  |  |
| Start Trigger Delay    | STDLY n          | STDLY?         | STDLY n           |  |  |  |
|                        | n :0~16777215    |                |                   |  |  |  |
| Start Trigger Source   | STGS INT         | STGS?          | STGS INT          |  |  |  |
| Start Trigger Source   | STGS EXT         | STGS?          | STGS EXT          |  |  |  |
| Start Trigger Source   | STGS EXTSTA      | STGS?          | STGS EXTSTA       |  |  |  |
| Start Trigger Source   | STGS EXTFRM      | STGS?          | STGS EXTFRM       |  |  |  |

## 5.2 Details of Device Messages in Alphabetical Order

#### <Examples>

## **FREQ**

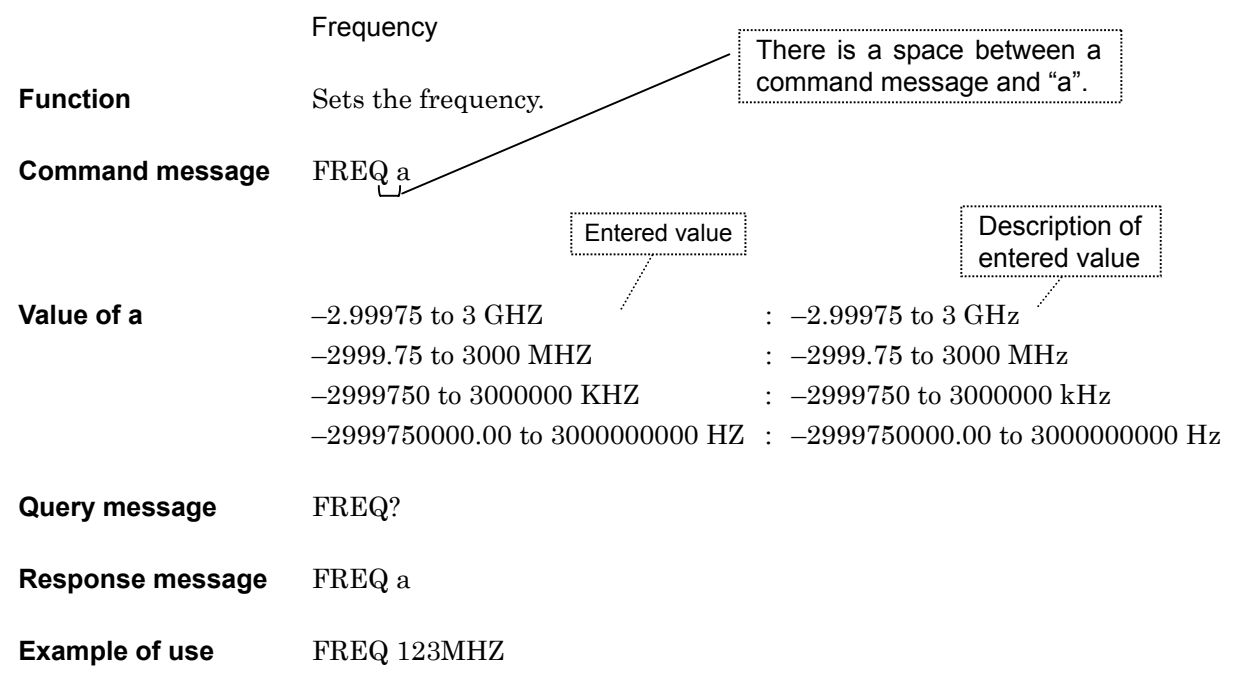

## BASEBAND

| Function         | Sets baseband On/Off.                  |
|------------------|----------------------------------------|
| Command message  | BASEBAND a                             |
| Value of a       | ON : Baseband On<br>OFF : Baseband Off |
| Query message    | BASEBAND?                              |
| Response message | BASEBAND a                             |
| Example of use   | BASEBAND ON                            |

Baseband (On/Off)

## D DLRES

Wave Data Restart

| Function        | Resynchronizes with external trigger at start trigger mode. |
|-----------------|-------------------------------------------------------------|
| Command Message | DLRES                                                       |
| Example of use  | DLRES                                                       |

## IQSRC

| I/Q | Source |
|-----|--------|
|     |        |

| Function         | Selects the modulation source for digital modulation.                                                                                                    |  |
|------------------|----------------------------------------------------------------------------------------------------|--|
| Command message  | IQSRC a                                                                                                    |  |
| Value of a       | <ul> <li>INT : Internal (internal modulation unit)</li> <li>EXT : External (external input)</li> <li>OFF : I/Q modulation stop (only pulse modulation enabled)</li> </ul> |  |
| Query message    | IQSRC?                                                                                                    |  |
| Response message | IQSRC a                                                                                                    |  |
| Example of use   | IQSRC INT                                                                                                    |  |

I

## P PAT

|                  | Pattern                                                                                                    |
|------------------|----------------------------------------------------------------------------------------------------|
| Function         | Selects the modulation signal.                                                                                                    |
| Command message  | PAT n                                                                                                    |
| Value of n       | 0 to 3                                                                                                    |
| Query message    | PAT?                                                                                                    |
| Response message | PAT n, s                                                                                                    |
| Restriction      | n and s show the number and name of a modulation signal respectively.<br>As for the modulation signal corresponding to the value of n and s, refer to<br>section 2.3 "Modulation Wave List." |
| Example of use   | PAT 2                                                                                                    |

## PMO

|                  | Pulse-Modulation                                                                                                    |  |
|------------------|----------------------------------------------------------------------------------------------------|--|
| Function         | Sets On/Off and Internal/External of pulse modulation.                                                                |  |
| Command message  | PMO a                                                                                                    |  |
| Value of a       | INT: Internal (generated with modulation unit)EXT, ON: External (uses external device)OFF: Off (signals always exist) |  |
| Query message    | PMO?                                                                                                    |  |
| Response message | PMO a                                                                                                    |  |
| Example of use   | PMO OFF                                                                                                    |  |

## REFCLK

|                  | Reference Clock Source                                                                                                    |
|------------------|----------------------------------------------------------------------------------------------------|
| Function         | Selects the baseband reference timing (external or internal).                                                                      |
| Command message  | REFCLK a                                                                                                    |
| Value of a       | <ul><li>INT : Internal selection</li><li>EXT : External (TTL) selection</li><li>EXT2 : External 2 (AC: 5 Vp-p) selection</li></ul> |
| Query message    | REFCLK?                                                                                                    |
| Response message | REFCLK a                                                                                                    |
| Example of use   | REFCLK INT                                                                                                    |

## S STDLY

|                  | Start Trigger Delay               |
|------------------|-----------------------------------|
| Function         | Sets the RF signal output timing. |
| Command message  | STDLY n                           |
| Value of n       | 0 to 16777215                     |
| Query message    | STDLY?                            |
| Response message | STDLY n                           |
| Example of use   | STDLY 10                          |

## STGS

|                  | Trigger Source                                                                    |  |
|------------------|-----------------------------------------------------------------------------------|--|
| Function         | Sets the Trigger Source.                                                          |  |
| Command message  | STGS a                                                                            |  |
| Value of a       | INT:Internal trigger modeEXTSTA, EXT :Start trigger modeEXTFRM:Frame trigger mode |  |
| Query message    | STGS?                                                                             |  |
| Response message | STGS a                                                                            |  |
| Example of use   | STGS INT                                                                          |  |

## SYS

|                  | System                                                                             |  |
|------------------|------------------------------------------------------------------------------------|--|
| Function         | Sets the digital modulation system.                                                |  |
| Command message  | SYS a                                                                              |  |
| Value of a       | NONE: Digital modulation system is not mounted.PHS: PHS Signal Generation Software |  |
| Query message    | SYS?                                                                               |  |
| Response message | SYS a                                                                              |  |
| Example of use   | SYS PHS                                                                            |  |

 $\underline{S}$ 

## Section 6 Performance Test

This section describes the performance test when MX368035A PHS Signal Generation Software is installed on the MU368030A Universal Modulation Unit, which is mounted on the MG3681A Digital Modulation Signal Generator. In order to implement the performance test as preventive maintenance, information such as required measuring instrument, setup procedure, and test procedures are included.

| 6.1 | Performance Test                               |     |
|-----|------------------------------------------------|-----|
|     | 6.1.1 About the performance test               | 6-2 |
|     | 6.1.2 Instruments required for the performance |     |
|     | test                                           | 6-3 |
| 6.2 | Modulation Accuracy of RF Output               |     |
| 6.3 | Output Level Accuracy                          |     |
| 6.4 | On/Off Ratio of Burst Wave                     | 6-7 |
|     |                                                |     |

### 6.1 Performance Test

#### 6.1.1 About the performance test

The performance test explained here is implemented as part of preventive maintenance against performance deterioration of the instrument. You are advised to implement a performance test whenever necessary, for examples, upon acceptance inspection, regular inspection, and post-repair performance confirmation. If you find an item, which does not meet specifications during a performance test, please contact Anritsu Corporation or one of our dealers.

The performance test consists of the following items:

- Modulation accuracy of RF output
- Output level accuracy
- On/Off ratio of the burst wave

Be sure to implement periodically the performance test for items considered important as preventive maintenance. We recommend that the performance inspection is executed regularly once or twice a year.

In addition, it is recommended that the results are summarized using the Appendix C "Performance Test Record."

## CAUTION A

Unless otherwise specified, be sure to warm up the device to be tested and the measuring instruments for at least 30 minutes or over until they become stable, before implementing the performance test. To ensure the maximum measurement accuracy, we recommend that you observe the above as well as keeping the room temperature, limiting AC power voltage fluctuations to a minimum, and making sure that there are no problems with noise, vibration, dust, humidity or other environmental factors.

## 6.1.2 Instruments required for the performance test

| Test Item                        | Recommended Instrument                                     | Anritsu Model Name    |
|----------------------------------|------------------------------------------------------------|-----------------------|
| Modulation accuracy of RF output | Transmitter Tester<br>(with π/4DQPSK analysis<br>software) | MS8608A<br>+MX860805A |
| Output level accuracy            | Power meter                                                | ML4803A               |
|                                  | Power sensor                                               | MA4601A               |
| On/Off ratio of burst wave       | Spectrum Analyzer                                          | MS2683A               |

A list of instruments required for the performance test is shown below.

## 6.2 Modulation Accuracy of RF Output

Test specifications

EVM

 $\leq 1.8\%$  (rms)

Conditions

| RF output level       | +5 dBm                              |
|-----------------------|-------------------------------------|
| Carrier frequency     | 100 to 2100 Hz                      |
| Level continuous mode | Off                                 |
| Ambient Temperature   | $18 \mbox{ to } 35^{\circ}\mbox{C}$ |
|                       |                                     |

Test procedures

#### MG3681A

+MU368030A (Universal Modulation Unit)

+MX368035A (PHS Signal Generation Software)

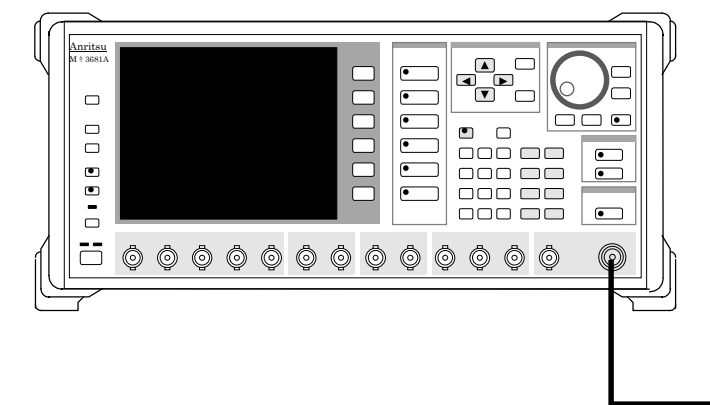

MS8608A Digital Mobile Transmitter Tester) +MX860805A (π/4DQPSKMeasurement software)

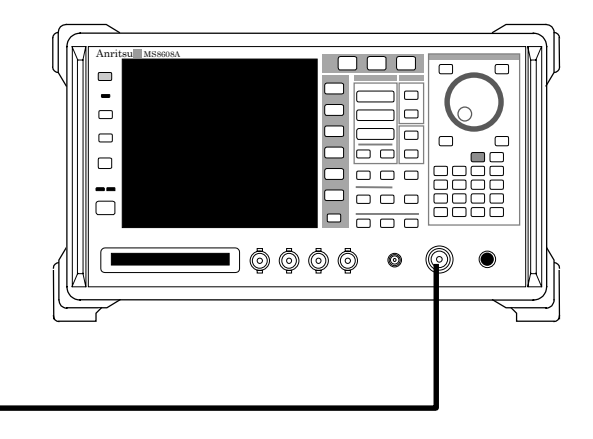

[1] Set the modulation parameter of MG3681A as shown below:

| Preset             | :-                                 |
|--------------------|------------------------------------|
| Baseband           | : On                               |
| I/Q Mod            | : Int                              |
| Digital Modulation | : On                               |
| System             | : PHS                              |
| Pattern            | : Modulation signal to be measured |

- [2] Set the frequency of MG3681A for the test frequency.
- [3] Set +5 dBm for the output level of MG3681A.
- [4] Set MS8608A for the setting of the modulation accuracy measurement. (Refer to the operation manual of MS8608A for details of the setting.)
- [5] Measure the modulation accuracy of RF modulation signal using MS8608A.

## 6.3 Output Level Accuracy

 $Test\ specifications$ 

| Difference between the | e output levels in the CW mode and the |
|------------------------|----------------------------------------|
| modulation mode.       | $\pm$ 1.0 dB                           |
| Conditions             |                                        |
| RF output level        | $\leq$ + 5 dBm                         |
| Carrier frequency      | 10 to 3000 MHz                         |
| Level continuous mode  | Off                                    |
| Pattern                | PN15/PN9                               |
|                        |                                        |

#### Section 6 Performance Test

Test procedure

MG3681A

- + MU368030A (Universal Modulation Unit)
- + MX368035A (PHS Signal Generation Software)

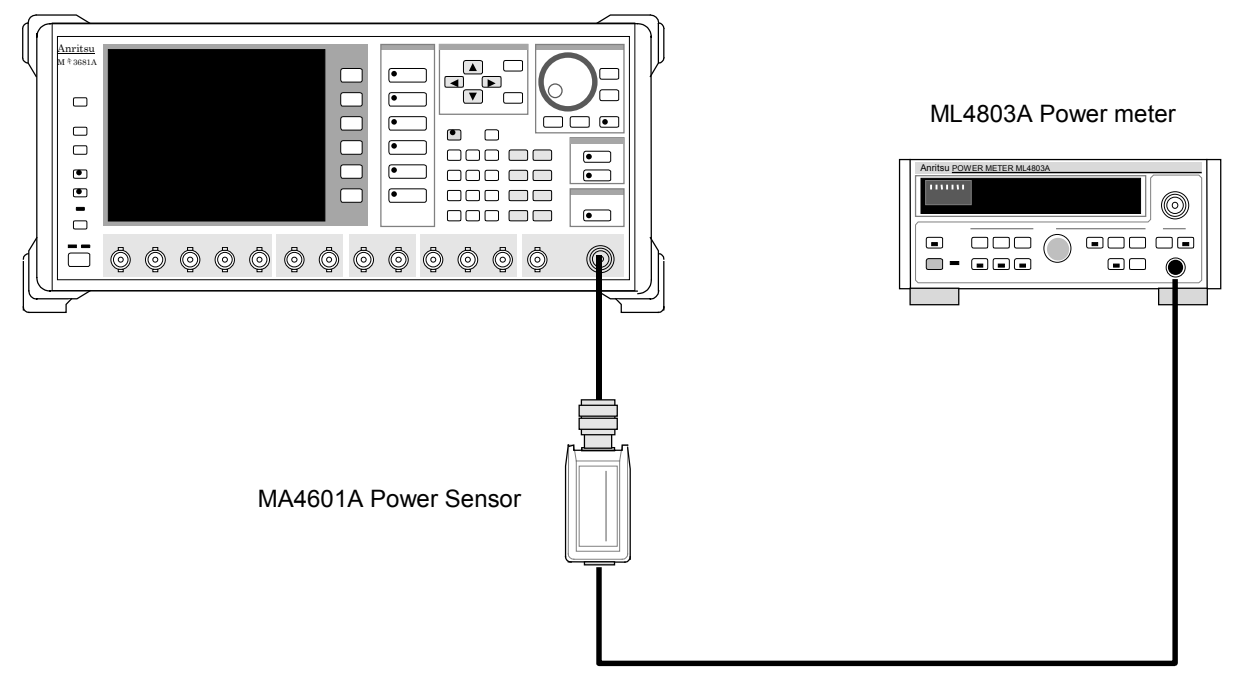

[1] Set the modulation parameter of MG3681A as shown below:

| Preset             | :-                                 |
|--------------------|------------------------------------|
| Baseband           | : On                               |
| I/Q Mod            | : Int                              |
| Digital Modulation | : On                               |
| System             | : PHS                              |
| Pattern            | : Modulation signal to be measured |
|                    |                                    |

- [2] Set RF output of MG3681A to Off.
- [3] Execute the zero calibration and sensor sensitivity calibration of power meter.
- [4] Set the output level of MG3681A as desired. (Measurable low-level in the above system depends on the sensitivity of the power meter.)
- [5] Set the calibration factor of power meter.
- [6] Set the Digital Modulation of MG3681A to OFF, and measure the output level of MG3681A when CW is set.
- [7] Set the Digital Modulation of MG3681A to ON, and measure the output level of MG3681A when modulation is in progress.
- [8] Confirm whether the difference between the measured values obtained from step 6 and 7 is within the specifications.

## 6.4 On/Off Ratio of Burst Wave

Test specifications

 $\geq 65 \text{ dB}$ 

Conditions

| + 5 dB                             |
|------------------------------------|
| $100 \mbox{ to } 3000 \mbox{ MHz}$ |
| Off                                |
| DNLINK/UPLINK                      |
|                                    |

#### Section 6 Performance Test

Test procedures

MG3681A

- + MU368030A (Universal Modulation Unit)
- + MX368035A (PHS Signal Generation Software)

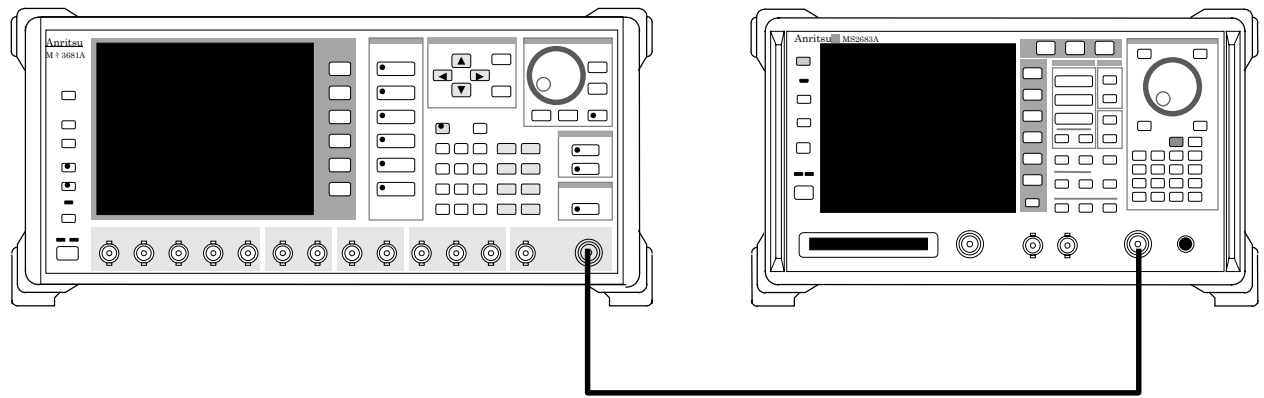

[1] Set the modulation parameter of MG3681A as follows.

| Preset             | :-               |
|--------------------|------------------|
| Baseband           | : On             |
| I/Q Mod            | : Int            |
| Digital Modulation | : On             |
| System             | : PHS            |
| Pattern            | : DNLINK, UPLINK |
|                    |                  |

- [2] Set the frequency of the MG3681A equal to the test frequency.
- [3] Set the output level of the MG3681A to + 5 dBm
- [4] Set the following parameters after pressing the Preset of MS2683A. (For operation of MS2683A, refer to the MS2683A operation manual.)

MS2683A Spectrum Analyzer

| Freq          | : Value set in [2] |
|---------------|--------------------|
| Ref Level     | : + 10 dBm         |
| SPAN          | : 0 Hz             |
| RBW           | : 300 kHz          |
| VBW           | : 300 kHz          |
| Time Span     | : 5 ms             |
| Trig Source   | : Video            |
| Trig Level    | : -30 dB           |
| Detection     | : Average          |
| Storage       | : Average          |
| Average Count | : 100              |
|               |                    |

[5] Observe the On/Off ratio of the output level in the time domain, and measure the level difference between the maximum and minimum values of the burst wave.

## Appendix A Specifications

| Item                                                |                         | Specifications                                                        |  |  |
|-----------------------------------------------------|-------------------------|-----------------------------------------------------------------------|--|--|
| Corresponding system / Modulation system            |                         | RCR STD-28 (PHS), $\pi/4$ DQPSK                                       |  |  |
| Baseband Filte                                      | er                      | Root-Nyquist, α=0.5                                                   |  |  |
| Modulation                                          | DNLINK                  | Only down slot 1 is TCH. Slots 2 to 4 are transmitting off.           |  |  |
| data                                                | (Down signal)           | TCH: Lay out the consecutive PN9.                                     |  |  |
|                                                     | UPLINK                  | Only up slot 1 is TCH. Slots 2 to 4 are transmitting off.             |  |  |
|                                                     | (Up signal)             | TCH: Lay out the consecutive PN9.                                     |  |  |
|                                                     | CONTPN9                 | Slot format is absent. The consecutive PN9 is transmitted.            |  |  |
|                                                     | CONTPN15                | Slot format is absent. The consecutive PN15 is transmitted.           |  |  |
| RF signal                                           | Frequency range         | 10 to 3000 MHz                                                        |  |  |
|                                                     | Level accuracy          | When CONTPN9/CONTPN15 is selected.                                    |  |  |
|                                                     |                         | Compared with CW output level.                                        |  |  |
|                                                     | within 1.0 dB (≤+5 dBm) |                                                                       |  |  |
| Vector accuracy 100 to 2100 MHz, 18 to 35°C, +5 dBm |                         |                                                                       |  |  |
| ≤1.8% (rms)                                         |                         |                                                                       |  |  |
|                                                     | Adjacent channel        | +5 dBm, PLLmode: NARROW, 100 to 1000, 1750 to 2500 MHz,               |  |  |
|                                                     | power                   | RBW: 3 kHz, VBW: 10 kHz, detection mode: positive peak, when          |  |  |
|                                                     |                         | CUNTPN9/CUNTPN15 is selected<br>< 66 dBa (600 kHz offsot RW: 102 kHz) |  |  |
|                                                     |                         | <-69  dBc (900  kHz offset, BW: 132 kHz)                              |  |  |
|                                                     |                         | Excluding performance deterioration due to spurious emission of       |  |  |
|                                                     |                         | MG3681A main frame.                                                   |  |  |
|                                                     | Burst On/Off ratio      | +5 dBm, when DNLINK/UPLINK is selected                                |  |  |
|                                                     |                         | $\geq 65 \text{ dB}$                                                  |  |  |
| IQ signal                                           | Output level            | 359 mV (rms)                                                          |  |  |
| Transmission                                        | Symbol rate             | 192 ksps                                                              |  |  |
| speed                                               | Transmission speed      | Depends on the reference signal accuracy of MG3681A                   |  |  |
|                                                     | accuracy                | (excluding the external synchronization)                              |  |  |
| Auxiliary input signal                              |                         | When DNLINK/UPLINK is selected, frame trigger signal input            |  |  |
|                                                     | _                       | enabled.                                                              |  |  |
| Auxiliary outp                                      | ut signal               | Frame trigger output                                                  |  |  |
| Use firmware                                        | backup area             | CPU: 137.3 kBytes, FPGA: 49.5 kBytes                                  |  |  |
|                                                     |                         | (MU368030A Universal Modulation Unit)                                 |  |  |

#### MX368035A PHS Signal Generation Software

## Appendix B List of Initial Value

| Setting                        | Initial value         |  |
|--------------------------------|-----------------------|--|
| Digital Modulation Main Screen |                       |  |
| Pattern                        | 0: DNLINK             |  |
| Trigger Source                 | Int                   |  |
| Trigger Delay                  | 0/20 sps (0.0000 sps) |  |
| Reference Clock                | Int                   |  |

## Appendix C Performance Test Result Sheet

| Test<br>Location: |                                                                           | Report No.                                  |    |
|-------------------|---------------------------------------------------------------------------|---------------------------------------------|----|
|                   |                                                                           | Date                                        |    |
|                   |                                                                           | Person in charge of test                    |    |
| Model             | MG3681A Digital Modula<br>MU368030A Universal M<br>MX368035A PHS Signal ( | tion SG +<br>odulation Unit +<br>Generation |    |
| Serial No.        |                                                                           | Ambient temperature                         | °C |
| Power             | Hz                                                                        | Relative humidity                           | %  |
| Remarks:          |                                                                           |                                             |    |
|                   |                                                                           |                                             |    |
|                   |                                                                           |                                             |    |
|                   |                                                                           |                                             |    |

## Modulation accuracy of RF output (Section 6.2)

| Setting              | Result | Maximum specification |
|----------------------|--------|-----------------------|
| Frequency            | Kööün  | value                 |
| $10 \mathrm{~MHz}$   |        |                       |
| $50 \mathrm{~MHz}$   |        |                       |
| 100 MHz              |        |                       |
| 300 MHz              |        |                       |
| $500 \mathrm{~MHz}$  |        |                       |
| 800 MHz              |        | 1.00/ ( )             |
| 1000 MHz             |        | 1.8% (rms)            |
| $1300 \mathrm{~MHz}$ |        |                       |
| $1500 \mathrm{~MHz}$ |        |                       |
| $1800 \mathrm{~MHz}$ |        |                       |
| 2000 MHz             |        |                       |
| 2100 MHz             |        |                       |

\_\_\_\_

Appendix C Performance Test Result Sheet

| Setting<br>Frequency | Result | Maximum specification value |
|----------------------|--------|-----------------------------|
| 10 MHz               |        |                             |
| 50 MHz               |        |                             |
| 100 MHz              |        |                             |
| 300 MHz              |        | ± 1.0 dB                    |
| $500 \mathrm{~MHz}$  |        |                             |
| 800 MHz              |        |                             |
| 1000 MHz             |        |                             |
| 1300 MHz             |        |                             |
| 1500 MHz             |        |                             |
| 1800 MHz             |        |                             |
| 2000 MHz             |        |                             |
| 2100 MHz             |        |                             |

### Output level accuracy (Section 6.3)

### On/Off ratio of burst wave (Section 6.4)

| Setting<br>Frequency | Result | Maximum specification value |
|----------------------|--------|-----------------------------|
| $10 \mathrm{~MHz}$   |        |                             |
| $50 \mathrm{~MHz}$   |        |                             |
| $100 \mathrm{~MHz}$  |        |                             |
| 300 MHz              |        |                             |
| $500 \mathrm{~MHz}$  |        | ≥ 65 dB                     |
| 800 MHz              |        |                             |
| $1000 \mathrm{~MHz}$ |        |                             |
| $1300 \mathrm{~MHz}$ |        |                             |
| $1500 \mathrm{~MHz}$ |        |                             |
| $1800 \mathrm{~MHz}$ |        |                             |
| 2000 MHz             |        |                             |
| 2100 MHz             |        |                             |

Index

### В

Burst

## С

CRC

## Ε

External trigger 2-4, 2-6, 3-5, 3-6

3-4, 3-6, 3-7

3-3

### F

| 3-2, 3-7  |
|-----------|
| 3-4, 5-10 |
| 2-6       |
|           |

### I

Internal trigger 3-4, 5-10

### Ρ

| Pattern | 2-4, 2-5, 2-6, 5-3, 5-8, |
|---------|--------------------------|
|         | 6-4, 6-6                 |
| PN15    | 2-6                      |
| PN9     | 2-6, 3-2                 |
|         |                          |

### R

| Reference Clock | 2-4. | 5-3. | 5-9 |
|-----------------|------|------|-----|
|                 | д-т, | 0 0, | 00  |

### S

| Slot                 | 2-6, 3-2, 3-3 |
|----------------------|---------------|
| Start trigger        | 3-4, 5-10     |
| Synchronization word | 3-3           |

## Т

| TCH            | 3-3                      |
|----------------|--------------------------|
| Trigger delay  | 2-4, 3-4, 3-6, 5-3, 5-10 |
| Trigger source | 2-4, 3-6, 5-3, 5-10      |

3-3

### U

Index